# ¡ATENCIÓN!

## SITUACIONES CRÍTICAS QUE PODRÍAN OCURRIRNOS EN UNA TRANSMISIÓN...

-Intromisión de una persona extraña a la clase, detectada por cualquier participante de ésta.

-Intromisión de una persona extraña, acompañada de insultos, groserías o cualquier interferencia a la actividad pedagógica.

-Intromisión de una persona extraña, acompañada de la difusión audiovisual de contenido inadecuado para niños o adolescentes (violencia o sexo).

-Intromisión de una persona extraña, acompañada de mensajes de propaganda política.

### ¿QUÉ HACER EN TALES CASOS?

1.Cualquier participante que perciba una situación como las descritas, avisa de inmediato al/a la profesor/a (quien coordina la reunión virtual), mediante el chat de zoom. Si es posible, profesor saca pantallazo de lo que está ocurriendo.

3. Poner fin a la reunión (no es necesario que lo avise a los estudiantes, en este momento).

4. Informa de inmediato por correo electrónico a: profesor/a jefe, encargado/a de convivencia del ciclo y psicólogo/a del ciclo.

5. Si la intromisión de la persona extraña se acompañó de contenido sexual (imágenes, audio, texto), psicólogo/a del ciclo en coordinación con Subdirectora de Convivencia Escolar, realizan denuncia a la PDI.

6.Posteriormente, se enviará un correo electrónico a todos los papás del curso sobre la situación ocurrida.7.Paralelamente, se derivará situación al encargado de

informática, a fin de buscar otras medias tecnológicas de seguridad informática.

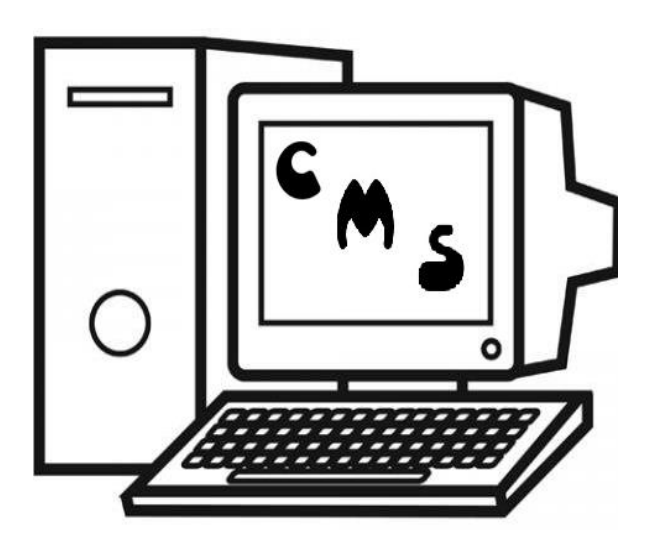

Seamos corresponsables en procurar un ambiente tecnológico seguro

## GUÍA PARA PROFESORES DEL USO PLATAFORMA ZOOM

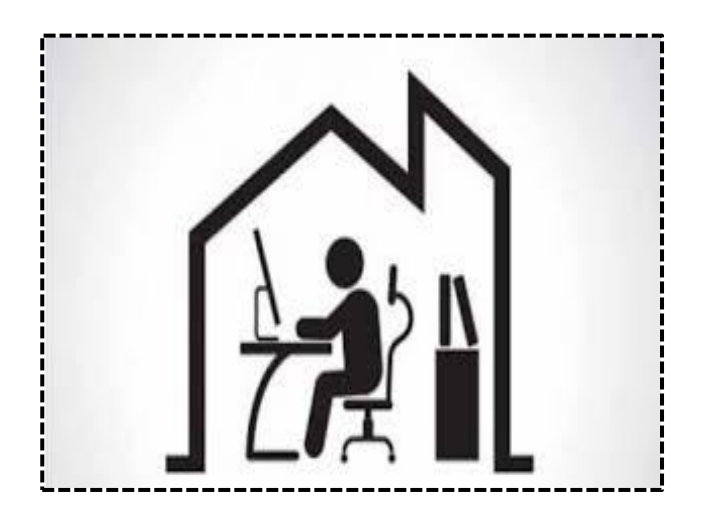

Abril 2020

La situación actual ha hecho que las clases a distancia se masifiquen en todo el mundo. Plataformas como Teams, Zoom u otras están siendo aprovechadas en miles de colegios en todos los continentes.

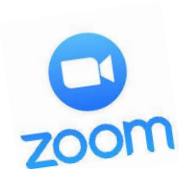

#### ¿QUÉ ES ZOOM?

es una aplicación utilizada para realizar videoconferencias, reuniones grupales y clases en línea, entre otras alternativas para la interacción no presencial. La clase a distancia tiene elementos en común con una clase

presencial, pero tiene aspectos particulares que nos exigen plantearnos el proceso de un modo distinto.

IMPORTANTE

#### ANTES DE ORGANIZAR UNA CLASE

Zoom Chile corrigió las vulnerabilidades que tenía. Para ello DEBEMOS ACTUALIZAR Zoom en el siguiente link: <u>https://support.zoom.us/hc/enus/search?utf8=%E2%9C</u> <u>%93&query=release+notes</u>

#### ANTES DE ORGANIZAR UNA CLASE OPCIONES DE SEGURIDAD

-Crear Salas de espera para los asistentes.

-Requerir la presencia del anfitrión para iniciar la reunión.
-Habilitar o deshabilitar la grabación para uno o todos los participantes.

-Detener temporalmente la función de compartir pantalla cuando se abre una ventana nueva.

-Proteger una reunión con contraseña.

-Bloqueo de envío de archivos a través del chat de la reunión.

(Utilizar canales oficiales, mail institucional, drive, etc.)

-Bloqueo de fondo virtual, ya que provoca distracción a los todos los participantes de la clase.

-Se ha desactivado la opción de "*anotación*" para los participantes a la reunión

#### PREPARARSE ANTES DE CONECTARSE...

Cosas que nos pueden ayudar:

-Verificar que el material de apoyo que están recibiendo los estudiantes esté ordenado, dosificado, de fácil acceso. -Preparar un guión con aquello que se desea ver o abordar en la clase de zoom.

-Resolver dudas sobre herramientas de zoom antes iniciar una nueva sesión.

-Preparar un espacio en casa que sea adecuado para la transmisión (cómodo para nosotros, sin interferencias). -Al hacer la invitación, limitar el acceso.

#### AL HACER LA TRANSMISIÓN..

-Revisar estado de la batería y/o conexión eléctrica. -Idealmente usar un fondo neutro (pared vacía).

-Cuidar que sea un espacio seguro para nosotros, no exponiendo nuestra intimidad familiar (a través de audio o video).

-Procurar hablar lento (pausado) y no moverse mucho (cuando hay inestabilidad de internet, el video o el audio "se pegan").

-Es muy importante el lenguaje no verbal: sonreír, conectarse con el cariño que tenemos a nuestros niños/jóvenes.

-Comenzar siempre saludando y al final despidiéndose.

-Transmitir confianza, contención, serenidad y alegría.

-Dar acceso a los estudiantes a la clase.

-Aprender a usar la herramienta "silenciar a todos" para fomentar el orden y que nos escuchemos mejor.

-Es importante pasar lista y avisar al Profesor Jefe las ausencias para hacer seguimiento.

-Si el estudiante ha faltado más de una vez, enviar mail al apoderado.

-Siempre recordar las reglas de convivencia que se requieren para el éxito de una clase.

-No chatear ni jugar con fondos virtuales.

-Recordar a los estudiantes que la invitación NUNCA se comparte con alguien ajeno a la clase.

-Comenzar indicando el OA respectivo.

Luego recordar lo trabajado en clase (videoconferencia) anterior, así como los objetivos de la presente. -Retroalimentar a los estudiantes: lo que han hecho, cómo han respondido a las actividades, posibles errores recurrentes, etc. -Dar espacios para aclarar dudas (ya sea abriendo micrófono, por el chat o por algún correo recibido antes de la transmisión).

#### FACULTADES QUE TIENE EL ANFITRIÓN DURANTE LA CLASE

-Bloquear una reunión.

-Expulsar a uno o más participantes.

-Silenciar y bloquear los micrófonos.

-Configurar el chat de Zoom (Para bloquearlo, permitir mensajes solo para el anfitrión, para que sea público o para poder chatear en público y en privado).

#### ASPECTOS TÉCNICOS

-Si su conexión a Internet es lenta o inestable, considere apagar temporalmente la transmisión de video y solo mantener la transmisión de audio.

-Al usar audífonos se reduce la cantidad de ruido que su computador captura durante la llamada, utilice y sugiera a sus estudiantes que usen audífonos.

-Si sus estudiantes son pequeños, l° y II° Ciclo, informe que mantendrá silenciado sus micrófonos. A los estudiantes de media, sugiera que apaguen sus micrófonos.

-Use la funcionalidad de "levantar la mano" en el panel de usuarios, o bien otorga la palabra a quienes tengan su micrófono encendido (que se puede ver en el panel Zoom).

-Al programar una reunión puede acceder a configuración en el panel izquierdo de Zoom. Allí podrá silenciar y controlar los micrófonos de los asistentes a la reunión.

-centro de ayuda Zoom.

https://support.zoom.us/hc/es/articles/206618765-Zoom-VideoTutorials?flash digest=0d69128f0cd4265ad75e5918ac4 d6fd9c65fab92

TUTORIAL

Encontrás explicación aquí: https://youtu.be/U6JnNUQQ9s4

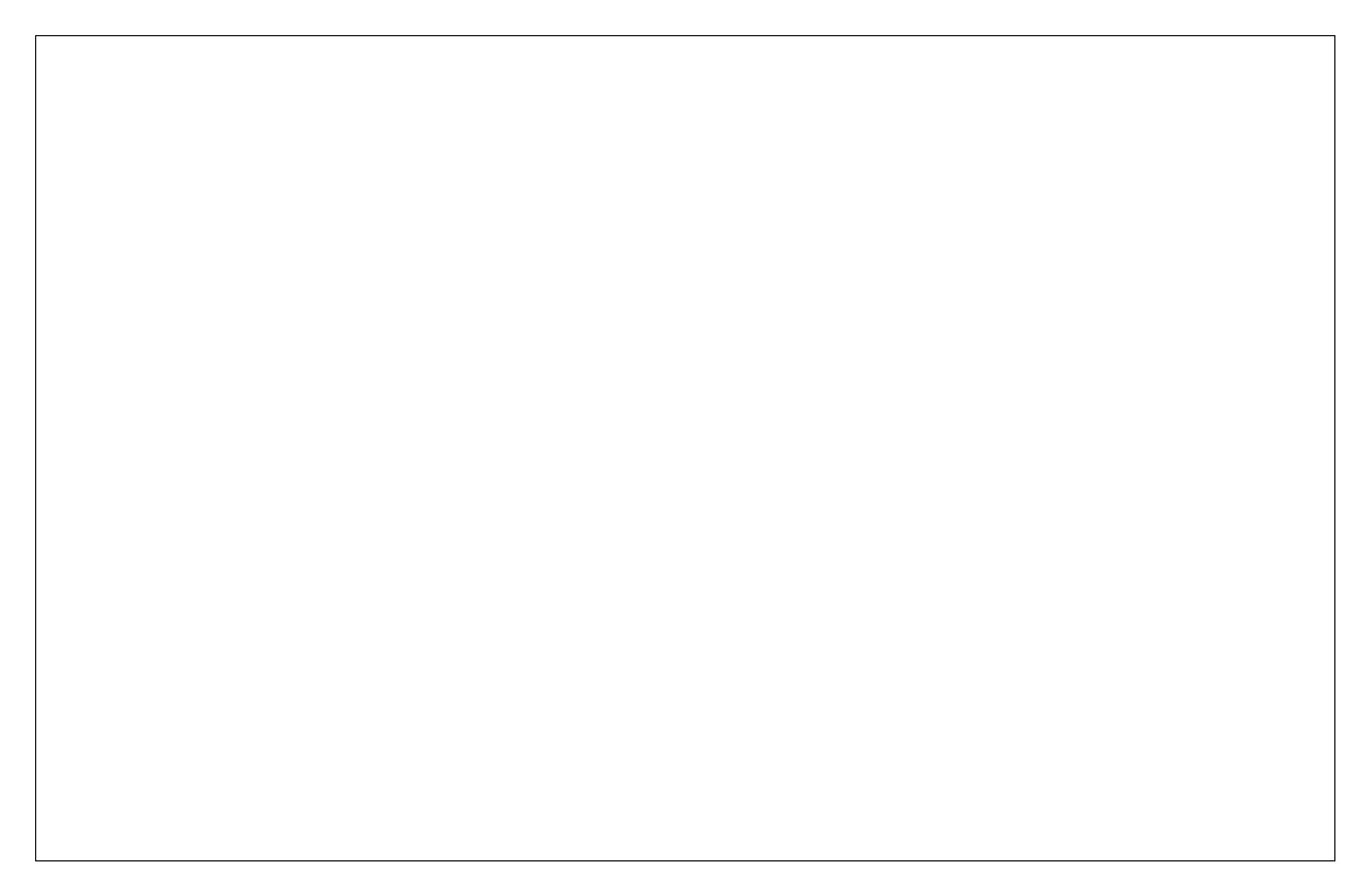